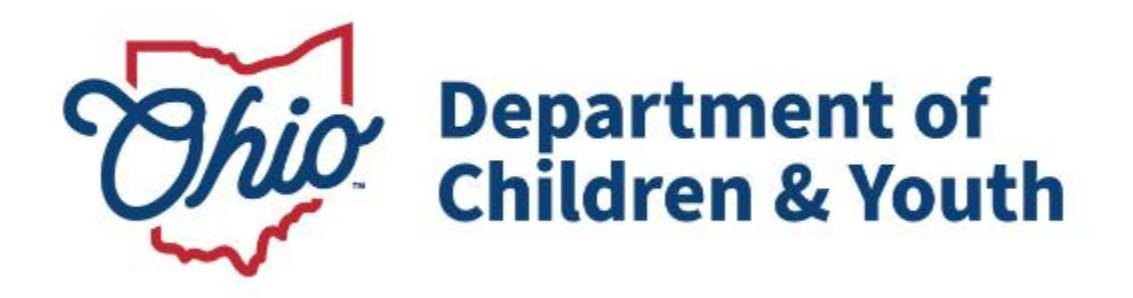

# **Knowledge Base Article**

# **Table of Contents**

| Overview                                             | 3  |
|------------------------------------------------------|----|
| Initial Inquiry Acceptance                           | 3  |
| Navigating to the Application                        | 3  |
| Agency and Personnel Information                     | 4  |
| Functions                                            | 7  |
| Policies                                             | 12 |
| Plan                                                 | 13 |
| Documents                                            | 14 |
| Licensing Agreement                                  | 16 |
| Signature and Submission                             | 19 |
| Board President Signature and Application Submission | 20 |

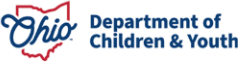

#### **Overview**

This User Guide reviews the process of completing an Initial Application for Agency Certification through the Ohio Certification for Agencies and Families (OCAF) site. When the initial inquiry is completed and accepted, the user will complete their application and submit all required documentation.

**Note:** The Agency Administrator and the Board President will be required to sign this application.

## **Initial Inquiry Acceptance**

Once your initial inquiry has been accepted the user will receive an email prompting the user to complete their initial application and for the Board President to create their account:

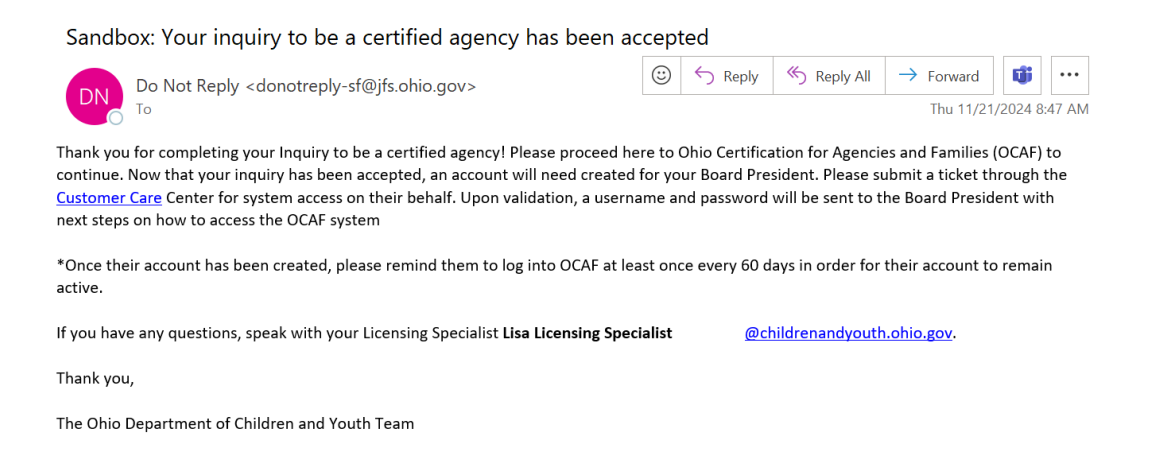

# **Navigating to the Application**

1. From the **OCAF Home** tab, click **Apply for Certification**.

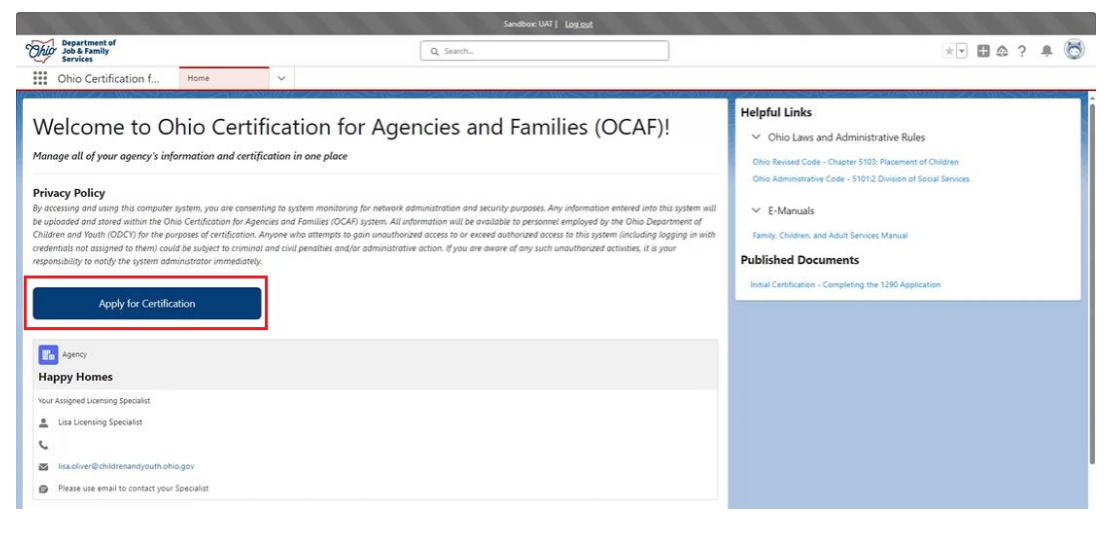

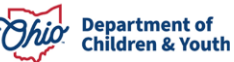

The **Application** screen displays.

## Agency and Personnel Information

- 1. Account Name is pre-filled. Verify it is correct.
- 2. Make a selection from the **Type of Agency** dropdown menu.
- 3. Administrative Office Street Address, City, State, Zip Code and County are pre-filled. Verify it is correct.

Note: The Administrative Office State is not editable.

4. Select Yes or No for, Is your Administrative Office's address the same as your mailing address.

**Note:** If **No** is selected, new Street, City, State, and Zip Code boxes will display to enter the other address.

- 5. Provide the **Agency Phone** number.
- 6. Provide the Agency Fax Number if applicable.

| Ohio Certification f                                               | Home                                      | ~ 1     | OCAF Agency Certifi          | ~ ×        |                               |    |                                         |
|--------------------------------------------------------------------|-------------------------------------------|---------|------------------------------|------------|-------------------------------|----|-----------------------------------------|
| Agency and Personnel In<br>Please review and edit the information  | formation<br>on provided on your Agency a | nd Pers | sonnel.                      |            |                               | St | eps<br>Agency and Personnel Information |
| Agency Information     Account Name     Appy Homes                 |                                           |         | Agency Acronym               |            |                               |    | Functions<br>Policies                   |
| * Type of Agency                                                   |                                           | •       | * Administrative Office Stre | eet Addres |                               |    | Plan                                    |
| * Administrative Office City                                       | * Administrative Office State             | 2       | * Administrative Office Zip  | Code       | *Administrative Office County |    | Documents                               |
| Нарру                                                              | Ohio                                      |         | 12345                        |            | Athens                        | ]  | Licensing Agreement                     |
| * Is your Administrative Office's a  Yes No  * Agency Phone Number | address the same as your maili            | ng add  | Agency Fax Number            |            |                               | •  | Signature and Submission                |
|                                                                    |                                           |         |                              |            |                               |    |                                         |

- 7. Make a Selection from the **Fiscal Year** dropdown menu.
- 8. Click the Add New Board Member/Officer button.

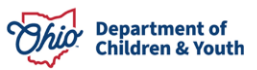

| <ul> <li>Additional Agency Information</li> <li>*Fiscal Year</li> <li>State (July 1 - June 30)</li> </ul>                                                                                                    |  |
|----------------------------------------------------------------------------------------------------|--|
| <ul> <li>Board Member Information</li> <li>Please provide the names and current addresses for all current officers and board members of the agency's governing body/board. You must provide at least two board members to complete your application.</li> <li>Board Member Information</li> </ul> |  |
| Add New Board Member/Officer                                                                                                    |  |
| Save and Continue                                                                                                    |  |

**Note:** Here is where the Agency Administrator will need to add the **Board President** and the Board President's background checks. At least **two Board Members** are required to submit the application.

The Board Member box displays allowing the user to add Members.

- 9. Make a Selection from the **Board Member Type** dropdown menu. (Required)
- 10. Make a Selection from the **Preferred Prefix** dropdown menu. (Required)
- 11. Fill out the **Title**. (Required)
- 12. Provide First and Last Name. (Required)
- 13. Provide the Email Address. (Required)
- 14. Provide the **Phone Number**. (Required)
- 15. Provide the Street, City, State and Zip Code. (Required)
- 16. Select a date for Start of Board Member Term. (Optional)
- 17. Select a date for End of Board Member Term. (Optional)

| 2 | Research and Second Second Second Second Second Second Second Second Second Second Second Second Second Second | Board Membe                      | er Information           | _                           |            |         |
|---|----------------------------------------------------------------------------------------------------|----------------------------------|--------------------------|-----------------------------|------------|---------|
| 1 | * Board Member Type                                                                                            |                                  | * Preferred Prefix       |                             |            |         |
| l | Board Chair/President                                                                                          | •                                |                          |                             |            | •       |
| 5 | * Title                                                                                                    | * First Name                     |                          | * Last Name                 |            |         |
|   | *Email Address                                                                                                 | * Phone Number                   |                          | Extension                   |            |         |
|   | *Street *City                                                                                                  |                                  | *State                   | *Zip Code                   |            |         |
|   | Start of Board Member Term                                                                                     |                                  | End of Board Member Term |                             |            |         |
| H |                                                                                                    | <b></b>                          |                          |                             |            | <b></b> |
| Ľ | Date BCI Background Check Results Received                                                                     | Date BCI Background Check Result | s Completed              | Upload Proof of BCI Backgro | ound Check |         |
|   |                                                                                                    |                                  |                          | Cancel                      | Save       |         |

18. Select the **Dates for BCI Background Check Results Received**. 19. Select the **Dates for BCI Background Check Results Completed**.

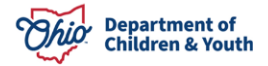

# 20. Upload **Proof of the BCI Background Check** by clicking the **Upload Files** button.

**Note:** A Popup Box will display to verify the document you are uploading. Click **Done** to complete upload.

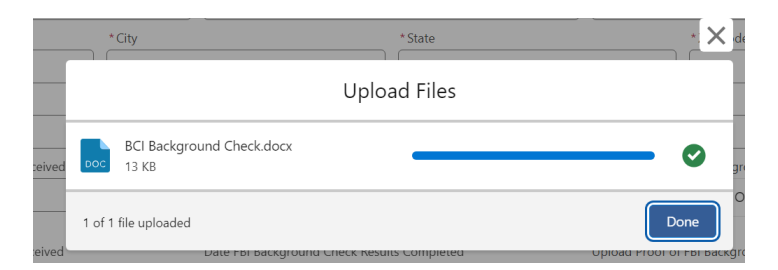

- 21. Select the Dates for FBI Background Check Results Received.
- 22. Select the Dates for FBI Background Check Results Completed.
- 23. Upload **Proof of FBI Background Check** by clicking the **Upload Files** button.
- 24. Click the **Save** button.

| Date BCI Background Check Results Received | Date BCI Background Check Results Completed | Upload Proof of BCI Background Check  Upload Files Or drop files  |
|--------------------------------------------|---------------------------------------------|-------------------------------------------------------------------|
| Date FBI Background Check Results Received | Date FBI Background Check Results Completed | Upload Proof of FBI Background Check   Upload Files Or drop files |
|                                            |                                             | · · · · · · · · · · · · · · · · · · ·                             |
|                                            |                                             | Cancel Save                                                       |

25. When done adding Members, click the **Save and Continue** button.

| Board Member Information                |                   |  |
|-----------------------------------------|-------------------|--|
| Board Member<br>Susie<br>Dean           | •                 |  |
| Board Chair/President<br>George<br>Dean | •                 |  |
| Add New Board Member/Officer            |                   |  |
|                                         | Save and Continue |  |

The **Functions** screen displays.

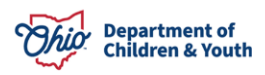

## **Functions**

1. Check all the boxes identifying the Functions applicable to your agency,

| Functions                                                                                                    | Steps                             |
|----------------------------------------------------------------------------------------------------|-----------------------------------|
| For PCSA, PCPA, PNA/LPE Functions 1,2,3,13,15,16 require Facility.<br>For PCSA, PCPA, PNA/LPE Functions 5,6,7,8 require Branch. | Agency and Personnel Information  |
| Please check all boxes identifying the function(s) for which your agency wishes to be certified.                                | • Functions                       |
| ✓ Functions                                                                                                    | Policies                          |
| 1. To operate a Children's Residential Center(s) (CRC)                                                                          | <ul> <li>Plan</li> </ul>          |
| 2. To operate a Group Home(s) (GH)                                                                                              | Documents     Licensing Agreement |
| 3. To operate a Residential Parenting Facility (RPF)                                                                            | Signature and Submission          |
| 4. To operate or provide Independent Living Arrangements (ILA)                                                                  |                                   |
| ✓ 5. To act as a representative of ODCY in recommending Family Foster Home Certification                                        |                                   |
| 6. To act as a representative of ODCY in recommending Treatment Foster Home Certification                                       |                                   |
| 7. To act as a representative of ODCY in recommending Medically Fragile Foster Home Certification                               |                                   |
| 8. To act as a representative of ODCY in recommending Pre-Adoptive Infant Foster Home Certification                             |                                   |
| ✓ 11. To participate in Placement in Foster Care                                                                                |                                   |
| 12. To participate in Placement in Adoption                                                                                     |                                   |
| 13. To operate a Children's Crisis Care Facility (CCCF)                                                                         |                                   |
| 15. To operate a Scholars Residential Center (SRC)                                                                              |                                   |
| 16. To operate a Residential Infant Care Center (RICC)                                                                          |                                   |

#### 2. Select Yes or No for Your agency will be operating from your provided Administrative Office. Do you have another office you plan to use for your agency?

Note: If **No** was selected, the user does not need to add an additional Branch. If Yes was selected, you must add the Branch Information.

3. Click the **Add Branch** button.

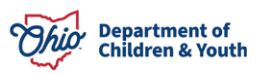

| ✓ Branches                                                                                                    |                     |
|----------------------------------------------------------------------------------------------------|---------------------|
| Branch Office means a location of an agency having an address separate from the main or primary location of the agency<br>the certified functions of the agency may be conducted.                                                                        | where any or all of |
| * Your agency will be operating from your provided Administrative Office. Do you have another office you plan to use for y      Your agency will be operating from your provided Administrative Office. Do you have another office you plan to use for y | our agency?         |
| Please complete all requested information for agency branch offices. This includes any office which the agency conducts t<br>certification. Do not include residential facilities in this section.                                                       | usiness related to  |
| Branch Information                                                                                                    |                     |
|                                                                                                    |                     |
| Add Branch                                                                                                    |                     |
|                                                                                                    |                     |

The Branch Information screen displays.

- 4. Provide the **Branch Name**. (Required)
- 5. Provide the Branch Street Address, City, State and Zip Code. (Required)

Note: State is prefilled and not editable.

- 6. Make a selection for **Branch County**. (Required)
- 7. Provide the Branch Supervisor Name. (Required)
- 8. Provide the Branch Supervisor Title. (Required)
- 9. Provide the Branch Phone Number. (Required)
- 10. Provide the Branch Fax Number. (Optional)
- 11. Click the **Save** button.

| Branch Name                          |                                             |                                                    |                                                    |
|--------------------------------------|---------------------------------------------|----------------------------------------------------|----------------------------------------------------|
| Testing Branch                       |                                             |                                                    |                                                    |
| nformation displayed in this section | on has been pulled from the Agency Administ | trative Office address previously provided. Please | review and update the information below as needed. |
| Branch Street Address                | * Branch City                               | * Branch State                                     | * Branch Zip Code                                  |
| 123 Happy St                         | Нарру                                       | Ohio                                               | 12345                                              |
| Branch County                        |                                             | * Branch Supervisor                                | * Branch Supervisor Title                          |
|                                      |                                             | <b>~</b>                                           | ) [                                                |
| Branch Phone Number                  |                                             | Branch Fax Number                                  |                                                    |
|                                      |                                             |                                                    |                                                    |
|                                      |                                             |                                                    |                                                    |
|                                      |                                             |                                                    |                                                    |
|                                      |                                             |                                                    |                                                    |

The New Branch Information displays.

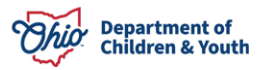

| ~   | Branches                                                                                                    |
|-----|----------------------------------------------------------------------------------------------------|
|     | Branch Office means a location of an agency having an address separate from the main or primary location of the agency where any or all of<br>the certified functions of the agency may be conducted.             |
|     | * Your agency will be operating from your provided Administrative Office. Do you have another office you plan to use for your agency?<br>Yes      No                                                              |
|     | Please complete all requested information for agency branch offices. This includes any office which the agency conducts business related to certification. Do not include residential facilities in this section. |
| Bra | anch Information                                                                                                    |
|     | Contracting Branch                                                                                                    |
|     | Add Branch                                                                                                    |

**Note:** The user can **Edit** and/or **Delete** the Branch Information by clicking the Caret dropdown, shown above.

12. Select Yes or No for, Do you have more than one residential or group home facility at this time?

Note: If **No** was selected, the user does not need to add additional Facility Information. If **Yes** was selected, Facility Information will need to be added.

13. Click the Add Facility button.

| Facilities Facility - is a public or private building or place which provides placement services for children (i.e Group home, children's residential center)                                                                    |
|----------------------------------------------------------------------------------------------------|
| * Do you have more than one residential or group home facility at this time?      Yes No Please complete all required information for residential and group home facilities. For CRC's, please list each living unit separately. |
| Facility Information                                                                                                    |
| Add Facility                                                                                                    |

The Facility Information screen displays.

- 14. Provide the Facility Name. (Required)
- 15. Provide the Facility Street Address, City, State and Zip Code. (Required)

Note: State is prefilled and not editable.

- 16. Make a selection from the Facility County dropdown menu. (Required)
- 17. Provide the Facility Director Name. (Required)
- 18. Provide the Facility Phone Number. (Required)
- 19. Provide the Facility Fax Number. (Optional)
- 20. Make a selection from the Facility Type dropdown menu. (Required)

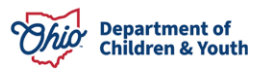

| Facility Information                 |                                          |                                                        |                                                    |  |  |  |
|--------------------------------------|------------------------------------------|--------------------------------------------------------|----------------------------------------------------|--|--|--|
| * Facility Name                      |                                          |                                                        |                                                    |  |  |  |
| Test Facility                        |                                          |                                                        |                                                    |  |  |  |
| Information displayed in this sectio | on has been pulled from the Agency Admin | istrative Office address previously provided. Please i | review and update the information below as needed. |  |  |  |
| * Facility Street Address            | * Facility City                          | * Facility State                                       | * Facility Zip Code                                |  |  |  |
| 123 Happy St                         | Нарру                                    | Ohio                                                   | 12345                                              |  |  |  |
| * Facility County                    |                                          | * Facility Director Name                               |                                                    |  |  |  |
|                                      |                                          | ▼ ] [                                                  |                                                    |  |  |  |
| * Facility Phone Number              |                                          | Facility Fax Number                                    |                                                    |  |  |  |
|                                      |                                          |                                                        |                                                    |  |  |  |
| * Facility Type                      |                                          |                                                        |                                                    |  |  |  |
|                                      |                                          |                                                        | •                                                  |  |  |  |
|                                      |                                          |                                                        |                                                    |  |  |  |
|                                      |                                          |                                                        | Cancel Save                                        |  |  |  |

- 21. Provide the Total Number of Children. (Required)
- 22. Make a selection from the dropdown menu for, **Gender of Children You Plan to Serve**. (Required)
- 23. Make a selection from the **Minimum Age Years** dropdown menu. (Required)
- 24. Make a selection from the **Minimum Age Months** dropdown menu. (Required)
- 25. Make a selection from the **Maximum Age Years** dropdown menu. (Required)
- 26. Make a selection from the Maximum Age Months dropdown menu. (Required)
- 27. If applicable, checkmark the box for, **Serves mentally or physically** handicapped persons under twenty-one years of age. (Optional)
- 28. Click the Save button. (Required)

| Additional Facility Information                                  |                               |          |      |
|------------------------------------------------------------------|-------------------------------|----------|------|
| *Total Number of Children                                        | * Gender of Children You Plan | to Serve | •    |
| Minimum Age                                                      | Maximum Age                   |          |      |
| *Years *Months                                                   | *Years                        | *Months  |      |
| Serves mentally or physically handicapped persons under twenty-c | one years of age.             |          | Į    |
|                                                                  |                               |          |      |
|                                                                  |                               | Cancel   | Save |

#### 29. Select Yes or No for, Will you have more than one living unit in this Facility?

**Note:** If **No** was selected, the user does not need to add additional Living Units. If **Yes** was selected, the user will need to add Living Units.

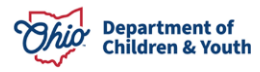

| <ul> <li>Living U<br/>bathroo</li> </ul> | s are: Individual houses or cottages, with a capacity of no more than twenty children, each of which contain bedrooms,<br>. living room or lounge. and may contain a kitchen or designated eating area or A floor or specific parts of a floor with a |
|------------------------------------------|----------------------------------------------------------------------------------------------------|
| capacity                                 | no more than twenty children and which contains bedrooms, bathrooms, living room or lounge, other activity space as                                                                                                    |
| 5101:2                                   | no Administrative Code   Ohio Laws                                                                                                    |
|                                          |                                                                                                    |
| * Will you h                             | more than one living unit in this Facility?                                                                                                    |
| * Will you ha                            | more than one living unit in this Facility?                                                                                                    |
| * Will you h                             | more than one living unit in this Facility?                                                                                                    |
| * Will you ha                            | more than one living unit in this Facility?<br>><br>rmation                                                                                                    |
| * Will you h<br>Yes •<br>iving Units I   | more than one living unit in this Facility?<br>><br>rmation                                                                                                    |

30. Click the Add Living Unit button.

The Living Unit Information screen displays.

- 31. Make a selection from the **Facility Name** dropdown menu.
- 32. Provide the Living Unit Name.
- 33. Provide the **Total Number of Children**.
- 34. Make a selection from the dropdown menu for **Gender of Children You Plan to Serve**.
- 35. Make a selection from the Minimum Age Years dropdown menu. (Required)
- 36. Make a selection from the **Minimum Age Months** dropdown menu. (Required)
- 37. Make a selection from the **Maximum Age Years** dropdown menu. (Required)
- 38. Make a selection from the Maximum Age Months dropdown menu. (Required)
- 39. Click the Save button.

| 0  | Beneditated of                                                                   | Living Units                         | Information                      |                                |          |
|----|----------------------------------------------------------------------------------|--------------------------------------|----------------------------------|--------------------------------|----------|
|    | Please provide detailed information about the additional living<br>Facility Name | unit located at this facility, inclu | uding the name of the living uni | t.                             |          |
|    | * Living Unit Name                                                               | * Total Number of Children ()        |                                  | *Gender of Children You Plan t | o Serve  |
| iv | Minimum Age *Years *Months                                                       | ▼                                    | Maximum Age *Years               | * Months                       | <b>•</b> |
|    |                                                                                  |                                      |                                  |                                |          |
| l  |                                                                                  |                                      |                                  | Cancel                         | Save     |

40. Click Save and Continue.

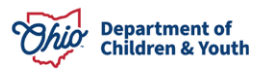

| Living Units Information |                            |  |
|--------------------------|----------------------------|--|
| Unit Name                |                            |  |
| Add Living Unit          |                            |  |
|                          | Previous Save and Continue |  |

The **Policies** screen displays.

### **Policies**

1. Upload required documents by clicking the **Upload Files** button for each Policy listed.

**Note:** The Policies listed are required policies for the Functions(s) the user has selected. The policies listed will be different depending on the function each user selected.

| Policies                                                                                                    | Steps                                                                                                    |       |
|----------------------------------------------------------------------------------------------------|----------------------------------------------------------------------------------------------------|-------|
| Listed below are the required policies for the function(s) you have selected. Upload your written policy for easy you revise the version, click the remove button then repeat the process to upload the new version. If there is a gency, you should select the NA (Not Applicable) button. | h requirement below from your device. If<br>policy that is not applicable to your<br>Policy that is not applicable to your<br>Punctions | ition |
| Access to Administrator Policy<br>5101:2-5-13(A)(19)                                                                                                    | Upload Files O Policies                                                                                                    |       |
| Assurance of Child's Civil Rights<br>5101:2-5-13(A)(25)                                                                                                    | Upload Files Plan                                                                                                    |       |
| Complaints of Alleged Discriminatory Acts. Policies or Practices in the<br>Foster Care or Adoption Process that Involve Race, Color or National<br>Origin Policy                                                                                                    | Upload Files                                                                                                    |       |
| 5101:2-5-13(A)(28)<br>Confidentiality                                                                                                    | Signature and Submission                                                                                                    |       |
| 5101:2-5-13(A)(21)<br>—                                                                                                    | Upload Files                                                                                                    |       |

**Note:** A Popup Box will display to verify the document you are uploading. Click **Done** to complete upload.

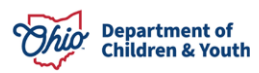

| epeat the process to upload the new | rsion. If there is a policy that is not applicable to you | ur agency, you |
|-------------------------------------|-----------------------------------------------------------|----------------|
|                                     | Upload Files                                              |                |
| Testing Doc.docx<br>12 KB           |                                                           | - 0            |
| 1 of 1 file uploaded                |                                                           | Dana           |

#### 2. Complete step #1 for each Policy listed.

**Note:** When a document is successfully uploaded, a green checkmark appears next to the document. See below:

3. When complete, click the **Save and Continue** button.

| Simultaneous Approval of Applicants for Foster Care and Adoption<br>5101:2-5-13(A)(3) | TEST UPLOAD DOC.docx | Revision Date<br>11/21/2024 Remove |
|---------------------------------------------------------------------------------------|----------------------|------------------------------------|
| Standards of Conduct Regarding MEPA and Title VI 5101:2-5-13(A)(27)                   | TEST UPLOAD DOC.docx | Revision Date<br>11/21/2024 Remove |
| Use of Volunteers and College Interns<br>5101:2-5-13(A)(24)                           | TEST UPLOAD DOC.docx | Revision Date<br>11/21/2024 Remove |
|                                                                                       |                      | Previous Save and Contin           |

#### Plan

1. Click **Upload Files** to upload the appropriate required documents.

**Note:** The Plans listed are required plans for the Function(s) the user has selected. The plans listed will be different depending on the function each user selected.

| Plan                                                                                                    |                                              | Steps                                        |
|----------------------------------------------------------------------------------------------------|----------------------------------------------|----------------------------------------------|
| isted below are the required plans for the function(s) you have selected. Upload your written plan for each<br>evise the version, click the remove button then repeat the process to upload the new version. | n requirement below from your device. If you | Agency and Personnel Information             |
| Disaster Preparedness Plan<br>5101:2-5-13.1(D)                                                                                                    | Upload Files                                 | Functions                                    |
| Foster Care Pre-Placement and Continuing Training Program Proposal 5101:2-5-40                                                                                                    | Upload Files                                 | O Plan                                       |
| Foster caregiver Recruitment Plan<br>5101:2-5-13(A)(2)                                                                                                    | Upload Files                                 | Documents                                    |
|                                                                                                    | Previous Save and Continue                   | <ul> <li>Licensing Agreement</li> </ul>      |
|                                                                                                    |                                              | <ul> <li>Signature and Submission</li> </ul> |

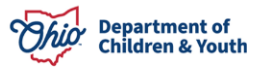

**Note:** A Popup Box will display to verify the document you are uploading. Click **Done** to complete upload.

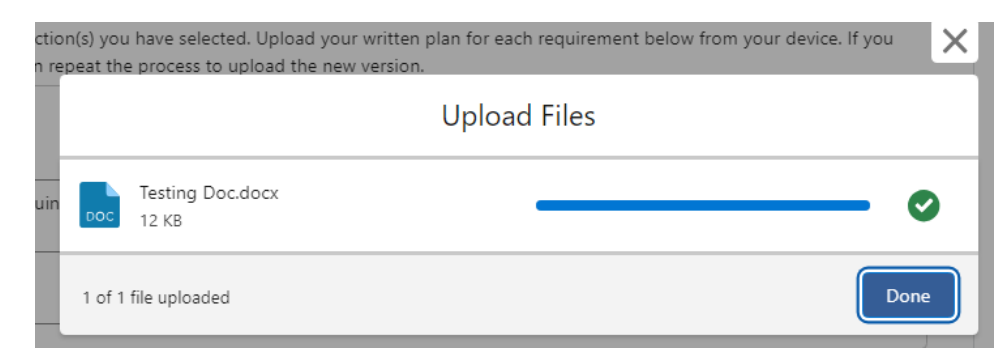

2. When complete, click the Save and Continue button.

|                                                    |                                                                                                    |                                                                                                    | Ste                                                                                                    | ps                                                                                                    |
|----------------------------------------------------|----------------------------------------------------------------------------------------------------|----------------------------------------------------------------------------------------------------|----------------------------------------------------------------------------------------------------|----------------------------------------------------------------------------------------------------|
| load your written plan for e<br>d the new version. | each requirement below from                                                                                         | your device. If you                                                                                                    | Ŷ                                                                                                    | Agency and Personnel Information                                                                                                    |
| Testing Doc docy                                   | Revision Date                                                                                                    |                                                                                                    | 0                                                                                                    | Functions                                                                                                    |
| lesting bocabox                                    | 12/03/2024                                                                                                    | Remove                                                                                                    | 0                                                                                                    | Policies                                                                                                    |
| al Testing Doc.docx                                | Revision Date<br>12/03/2024                                                                                         | Remove                                                                                                    | 0                                                                                                    | Plan                                                                                                    |
| Testing Doc.docx                                   | Revision Date<br>12/03/2024                                                                                         | Remove                                                                                                    |                                                                                                    | Documents                                                                                                    |
|                                                    |                                                                                                    |                                                                                                    | •                                                                                                    | Licensing Agreement                                                                                                    |
|                                                    | Previous                                                                                                    | Save and Continue                                                                                                    | •                                                                                                    | Signature and Submission                                                                                                    |
|                                                    | oload your written plan for 6<br>d the new version.<br>Testing Doc.docx<br>sal Testing Doc.docx<br>Testing Doc.docx | Voad your written plan for each requirement below from<br>d the new version.<br>Testing Doc.docx Revision Date<br>12/03/2024<br>al Testing Doc.docx Revision Date<br>12/03/2024<br>Testing Doc.docx Revision Date<br>12/03/2024<br>Previous | bload your written plan for each requirement below from your device. If you<br>d the new version.           Testing Doc.docx         Revision Date<br>12/03/2024         Remove           sal         Testing Doc.docx         Revision Date<br>12/03/2024         Remove           Testing Doc.docx         Revision Date<br>12/03/2024         Remove           Testing Doc.docx         Revision Date<br>12/03/2024         Remove | Ster<br>bload your written plan for each requirement below from your device. If you<br>d the new version.<br>Testing Doc.docx Revision Date Remove<br>12/03/2024 Remove<br>Testing Doc.docx Revision Date Remove<br>12/03/2024 Remove<br>12/03/2024 Remove |

#### **Documents**

1. Click **Upload Files** on the appropriated required documents.

**Note:** The Documents listed are required documents for the Function(s) the user has selected. The documents listed will be different depending on the function each user selected.

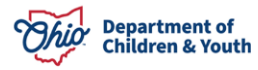

| ocuments                                                                                                    |                                                   | Steps                            |
|----------------------------------------------------------------------------------------------------|---------------------------------------------------|----------------------------------|
| ed below are the required documents for the function(s) you have selected. Upload your docum<br>rice. If you revise the version, click the remove button then repeat the process to upload the new | ent for each requirement below from your version. | Agency and Personnel Information |
| Application for an Agency to Perform Specific Functions                                                                                                    | Upload Files                                      | Functions                        |
| Background checks for college interns, subcontractors, volunteers,<br>employees, board presidents, officers, administrators and foster<br>caregivers<br>5101:2-5-09.1                              | Upload Files                                      | Policies<br>Plan                 |
| Mission Statement<br>5101:2-5-08(I)                                                                                                    | Upload Files                                      | Licensing Agreement              |
| PCPA and PNA Governance and Administration(Governing Body<br>Responsibilities)<br>5101:2-5-08(A)                                                                                                   | Upload Files                                      | Signature and Submission         |
| PCPA and PNA Governance and Administration(Table of<br>Organization)<br>5101:2-5-08(F)                                                                                                    | Upload Files                                      |                                  |
| PCPA and PNA Governance and Administration(Description of<br>Program )<br>5101:2-5-08(I)                                                                                                    | Upload Files                                      |                                  |
| Personnel Requirements(Job Descriptions)<br>5101:2-5-09(A)                                                                                                    | Upload Files                                      |                                  |

**Note:** A Popup Box will display to verify the document you are uploading. Click **Done** to complete upload.

| remo  | ove button then repeat the process to upload the new vers | ion. |
|-------|-----------------------------------------------------------|------|
| erns  | Upload Fi                                                 | les  |
| cers, | Testing Doc.docx                                          | O    |
|       | 1 of 1 file uploaded                                      | Done |

2. When complete, click the **Save and Continue** button.

| PCPA and PNA Governance and Administration(Description of<br>Program )<br>5101:2-5-08(I) | Testing Doc.docx | Revision Date Remove        |
|------------------------------------------------------------------------------------------|------------------|-----------------------------|
| Personnel Requirements(Job Descriptions)<br>5101:2-5-09(A)                               | Testing Doc.docx | Revision Date Remove Remove |
|                                                                                          |                  | Previous Save and Conti     |

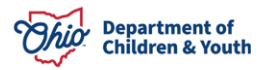

### **Licensing Agreement**

- 1. Select Yes or No for, Has anyone on your initial certification application ever held a license or certificate to operate a children's residential facility, foster care or adoption agency in Ohio or any other state? (Required)
- If Yes, provide the name of the agency; name of administrator; name of agency governing body/board member(s); name of director(s); name of agency partner(s); name of agency owner(s); name of licensor entity (e.g., ODMH, State of Pennsylvania) dates of certification; and location of certified facilities or agency. (Required)
- 3. Select Yes or No for, If prior history exists with another Ohio state department or out-of-state license entity, has the administrator and/or any governing body/board member(s), or director(s) as listed on the initial certification application or agency partner(s) or agency partner(s) or agency owner(s) ever had an agency license or certificate revoked or was subject to revocation, suspension or forced termination? (Required)
- 4. If Yes, provide the name of the agency; name of administrator; name of the agency governing body/board member; name of director(s); name of agency partner(s); name of agency owner(s); licensor (e.g. ODMH, State of Pennsylvania, etc.); dates of certification, location of certified facilities or agency; and reason(s) for revocation, suspension, or forced termination. (Required)
- 5. Select Yes or No for, If prior history exists with ODJFS or ODCY, has the administrator and/or any governing body/board member(s), or director(s) as listed on the initial certification application or agency partner(s) or agency owner(s) ever been named a principal in an adjudication order for the denial of an initial certification or revocation of an existing license? (Required)
- 6. If **Yes**, provide the name of the agency; name of administrator; name of the agency governing body/board member(s); name of director(s); name of agency partner(s); name of agency owner(s), who were named as a principle in the adjudication order; dates of certification; location of certified facilities or agency; reason(s) for denial or revocation, date when the 5 year ban expires. (Required)

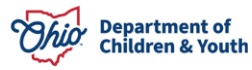

|                                                                                                    | Agong and Personnel                         |
|----------------------------------------------------------------------------------------------------|---------------------------------------------|
| Prior License                                                                                                    | Information                                 |
| 1. Has anyone on your initial certification application ever held a license or certificate to operate a children's                                                                                                    | Functions                                   |
| residential facility, foster care or adoption agency in Ohio or any other state? *                                                                                                    | Policies                                    |
| Yes Vio No If yes, provide the name of the agency; name of administrator; name of agency governing body/board member(s); name of director(s); name of agency partner(s); name of agency owner(s); name of licensor entity                                                                                                    | Plan                                        |
| (e.g., ODMH, State of Pennsylvania) dates of certification; and location of certified facilities or agency. *                                                                                                    | Ocuments                                    |
| Testing                                                                                                    | Licensing Agreement                         |
| administrator and/or any governing body/board member(s), or director(s) as listed on the initial certification<br>application or agency partner(s) or agency partner(s) or agency owner(s) ever had an agency license or<br>certificate revoked or was subject to revocation, suspension or forced termination? *<br>• Yes No<br>If yes, provide the name of the agency; name of administrator; name of the agency governing body/board<br>member; name of director(s); name of agency partner(s); name of agency owner(s); licensor (e.g. ODMH, State<br>of Pennsylvania, etc); dates of certification, location of certified facilities or agency; and reason(s) for<br>revocation, suspension, or forced termination. * | <ul> <li>Signature and Submissic</li> </ul> |
| Testing                                                                                                    |                                             |
| 3. If prior history exists with ODJFS or ODCY, has the administrator and/or any governing body/board member(s), or director(s) as listed on the initial certification application or agency partner(s) or agency owner(s) ever been named a principal in an adjudication order for the denial of an initial certification or revocation of an existing license? *                                                                                                    |                                             |
| ● Yes ○ No                                                                                                    |                                             |
| If yes, provide the name of the agency; name of administrator; name of the agency governing body/board                                                                                                    |                                             |
| principle in the adjudication order; dates of certification; location of certified facilities or agency; reason(s) for denial or revocation, date when the 5 year ban expires: *                                                                                                    |                                             |

- 7. Review the Affirmation and Assurance section.
- 8. Checkmark the box for, As the Agency Administrator, I do acknowledge and assure the above affirmations and assurances. (Required)

**Note:** The Board President checkmark box is not editable. The Board President will login separately to complete this portion of the application.

#### 9. Click the Save and Continue button.

**Note:** The checkboxes are mandatory prior to submission but not to move forward to the next screen.

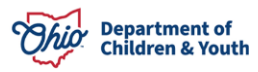

#### Affirmation and Assurance

In making this application, the persons (signing under Section IX of the application) signing the application, hereby affirm and assure that;

1. I have reviewed a copy of Chapter 5103 of the Ohio Revised Code with respect to submission of this application.

Chapter 5103 - Ohio Revised Code | Ohio Laws

2. I have reviewed a copy of Chapters 5101:2-5, 5101:2-7, 5101:2-9, 5101:2-42, and 5101:2-48 of the Ohio Administrative Code as applicable to the functions of my agency for which this application is submitted for certification.

#### 5101:2 - Ohio Administrative Code | Ohio Laws

3. I will ensure that any employee hired by the agency will undergo a criminal background check pursuant to section 2151.86 of the Revised Code and in compliance with OAC 5101:2-5-09.1.

#### 5101:2 - Ohio Administrative Code | Ohio Laws

4. All information contained in this application and the attached documents is true and accurate. At the time of this application this agency is in compliance with the requirements of the Ohio Administrative Code chapters applicable to the function(s) for which certification is requested.

A person who knowingly makes a false statement that is included as a part of certification under Ohio Revised Code section 5103.03 is guilty of the offense of falsification under section 2921.13 of the Revised Code and the Department of Children and Youth shall not certify that institution or association.

#### Chapter 5103 - Ohio Revised Code | Ohio Laws

5. The director of the Ohio Department of Children and Youth (ODCY), or the department's agents, or personnel of another department or agency of state or local government will not be denied access to any part of this agency or the agency's records as necessary in the performance of any inspections mandated or allowed by the Ohio Revised Code or the Ohio Administrative Code as applicable to the functions for which certification is requested or received.

6. If Ohio Department of Children and Youth (ODCY) issues a certificate to this agency, the agency will maintain continued compliance with applicable Administrative Code requirements, cooperate fully with ODCY in correcting any noncompliance findings as noted by ODCY, and will not exceed any age, sex or occupancy limitations specified on the certificate or the letter accompanying the certificate.

7. The agency will submit any changes in policy statements, plans and required documents listed in Policies, Plans, and Documents section of this application to ODCY within 30 days of the effective date of the change.

8. The agency will submit an amended application to notify ODCY of agency plans according to the following requirements of Ohio Administrative Code rule 5101:2-5-02:

#### 5101:2-5-02 - Ohio Administrative Code | Ohio Laws

a. not less than one hundred-twenty days prior to the anticipated operation of a new function;
b. not less than sixty days prior to the relocation or anticipated operation or of a new residential facility, except in an emergency situation;

c. not less than thirty days prior to the relocation or anticipated operation of an office, except in an emergency situation; d. not less than sixty days prior to a change in the number, age range, or sex of children served in a residential facility; e. within ten days of ceasing to operate a certified function, an office, or residential facility; f. within ten days after a change in the agency administrator, chairperson or president; and

g. not later than thirty days prior to implementing a name change.

As the Agency Administrator, I do acknowledge and assure the above affirmations and assurances.\*
 Acknowledged by James Dean on 12/3/2024 9:55 AM
 As the Board President, I do acknowledge and assure the above affirmations and assurances.\*
 Note: checkboxes are mandatory prior to submission but not to move forward to the next screen.

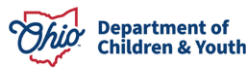

#### **Signature and Submission**

Before signing, review all affirmations and assurances for important information. Be sure the entire application is complete. An application is not considered complete until all required policies, plans, and other documents required by applicable Ohio Administrative Code rules pertaining to an agency's certified function(s) have been submitted to ODCY.

**Note:** The application cannot be submitted until the **Board President** also signs the application. For the purpose of this User Guide, it will review the process of the Board President's needed signature and the Board President submission of the application.

- 1. Agency Administrator, Sign the application.
- 2. Click Save Signature.
- 3. Click Submit.

Note: The Board President's signature is not editable.

| rtaining to an agency's certified function(s) have been submitted to ODCY.                          |                     | 0 | Functions                |
|----------------------------------------------------------------------------------------------------|---------------------|---|--------------------------|
| Signature of Agency Administrator *                                                                 |                     | 0 | Plan                     |
| Only Agency Administrator can sign here. Please have the Agency Administrator log in and sign here. |                     | 0 | Documents                |
|                                                                                                    |                     | 0 | Licensing Agreement      |
| Save Signature × Clear Signatu                                                                      | re                  | Ó | Signature and Submission |
| Signature of Board President/PCSA Director *                                                        |                     |   |                          |
| Only Board President/PCSA director can sign here. Please have the Board President/ PCSA Director lo | g in and sign here. |   |                          |

A message displays alerting the user that the **Board President** must acknowledge and assure the affirmations and assurances as well as sign the application.

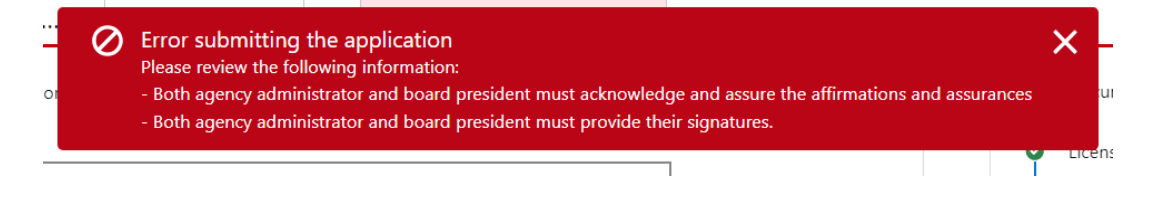

#### **Board President Signature and Application Submission**

To review how a Board President accesses OCAF and reviews the application, please refer to this User Guide: (insert link when completed)

- 1. From the Licensing Agreement screen, checkmark the box for As the Board President I do acknowledge and assure the above affirmations and assurances. (Required)
- 2. Click Save and Continue.

#### Affirmation and Assurance

In making this application, the persons (signing under Section IX of the application) signing the application, hereby affirm and assure that;

1. I have reviewed a copy of Chapter 5103 of the Ohio Revised Code with respect to submission of this application.

Chapter 5103 - Ohio Revised Code | Ohio Laws

2. I have reviewed a copy of Chapters 5101:2-5, 5101:2-7, 5101:2-9, 5101:2-42, and 5101:2-48 of the Ohio Administrative Code as applicable to the functions of my agency for which this application is submitted for certification.

#### 5101:2 - Ohio Administrative Code | Ohio Laws

3. I will ensure that any employee hired by the agency will undergo a criminal background check pursuant to section 2151.86 of the Revised Code and in compliance with OAC 5101:2-5-09.1.

#### 5101:2 - Ohio Administrative Code | Ohio Laws

4. All information contained in this application and the attached documents is true and accurate. At the time of this application this agency is in compliance with the requirements of the Ohio Administrative Code chapters applicable to the function(s) for which certification is requested.

A person who knowingly makes a false statement that is included as a part of certification under Ohio Revised Code section 5103.03 is guilty of the offense of falsification under section 2921.13 of the Revised Code and the Department of Children and Youth shall not certify that institution or association.

#### Chapter 5103 - Ohio Revised Code | Ohio Laws

5. The director of the Ohio Department of Children and Youth (ODCY), or the department's agents, or personnel of another department or agency of state or local government will not be denied access to any part of this agency or the agency's records as necessary in the performance of any inspections mandated or allowed by the Ohio Revised Code or the Ohio Administrative Code as applicable to the functions for which certification is requested or received.

6. If Ohio Department of Children and Youth (ODCY) issues a certificate to this agency, the agency will maintain continued compliance with applicable Administrative Code requirements, cooperate fully with ODCY in correcting any noncompliance findings as noted by ODCY, and will not exceed any age, sex or occupancy limitations specified on the certificate or the letter accompanying the certificate.

7. The agency will submit any changes in policy statements, plans and required documents listed in Policies, Plans, and Documents section of this application to ODCY within 30 days of the effective date of the change.

8. The agency will submit an amended application to notify ODCY of agency plans according to the following requirements of Ohio Administrative Code rule 5101:2-5-02:

#### 5101:2-5-02 - Ohio Administrative Code | Ohio Laws

a. not less than one hundred-twenty days prior to the anticipated operation of a new function;
 b. not less than sixty days prior to the relocation or anticipated operation or of a new residential facility, except in an emergency situation;

c. not less than thirty days prior to the relocation or anticipated operation of an office, except in an emergency situation; d. not less than sixty days prior to a change in the number, age range, or sex of children served in a residential facility;

- e. within ten days of ceasing to operate a certified function, an office, or residential facility;
- f. within ten days after a change in the agency administrator, chairperson or president; and
- g. not later than thirty days prior to implementing a name change.

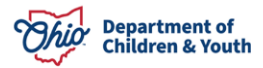

| ~ | As the Agency Administrator, I do acknowledge and assure the above affirmations and assurance | es.*     |                   |
|---|-----------------------------------------------------------------------------------------------|----------|-------------------|
|   | Acknowledged by James Dean on 12/3/2024 9:55 AM                                               |          |                   |
| - | As the Board President, I do acknowledge and assure the above affirmations and assurances.*   |          |                   |
|   | Acknowledged by George Dean on 12/3/2024 10:13 AM                                             |          |                   |
| • | Note: checkboxes are mandatory prior to submission but not to move forward to the next screen |          |                   |
|   |                                                                                               |          |                   |
|   |                                                                                               | Previous | Save and Continue |

The Signatures and Submission screen displays.

- 3. Board President, Sign the Application.
- 4. Click Save Signature.

**Note:** The **Save Signature** button disappears when clicked. It will then display the Name, Date and Time the signature was saved as shown below.

5. Click the **Submit** button.

| ore signing, review all affirmations and assurances for important information. Be sure the entire application is complete. An application is not considered complete until all<br>used policies, plans, and other documents required by applicable Obio administrative Code rules partialing to an | Agency and Personne                         |
|----------------------------------------------------------------------------------------------------|---------------------------------------------|
| ance ponces, pains, and other occurrents required by appricable onto Aunimplature code raiss pertaining to an agency's certained interaring have been submitted to oper-                                                                                                    | Functions                                   |
| Signature of Agency Administrator *                                                                                                    | Policies                                    |
| Only Agency Administrator can sign here. Please have the Agency Administrator log in and sign here.                                                                                                    | <ul> <li>Plan</li> <li>Documents</li> </ul> |
|                                                                                                    | <ul> <li>Licensing Agreement</li> </ul>     |
| and the                                                                                                    | <ul> <li>Signature and Subr</li> </ul>      |
| Signed by James Dean on 12/3/2024 10:34 AM                                                                                                    |                                             |
|                                                                                                    |                                             |
| Signature of Board President/PCSA Director *                                                                                                    |                                             |
| Only Board President/PCSA director can sign here. Please have the Board President/ PCSA Director log in and sign here.                                                                                                    |                                             |
| PM-                                                                                                    |                                             |
| 1 Ch                                                                                                    |                                             |
| Signed by George Dean on 12/3/2024 10:36 AM X Clear Signature                                                                                                    |                                             |

A message displays verifying the application was submitted.

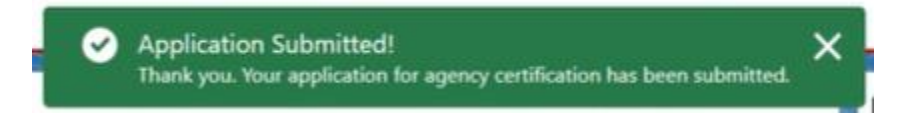

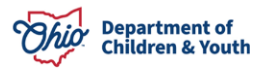

From the OCAF Home tab, the Initial Certification Application shows as Submitted.

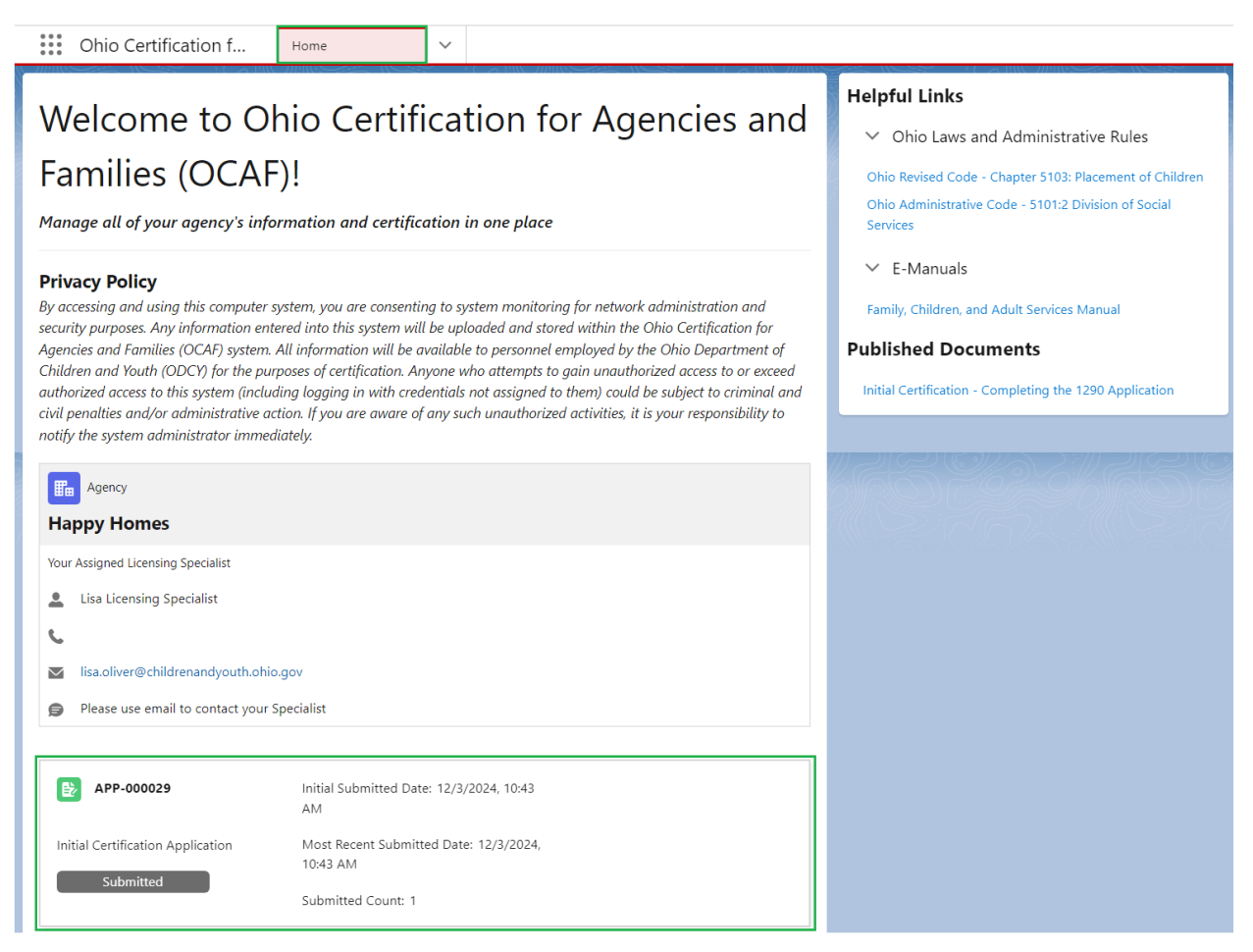

If you have additional questions pertaining to this Deployment Communication, please contact the <u>Customer Care Center</u>.

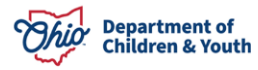